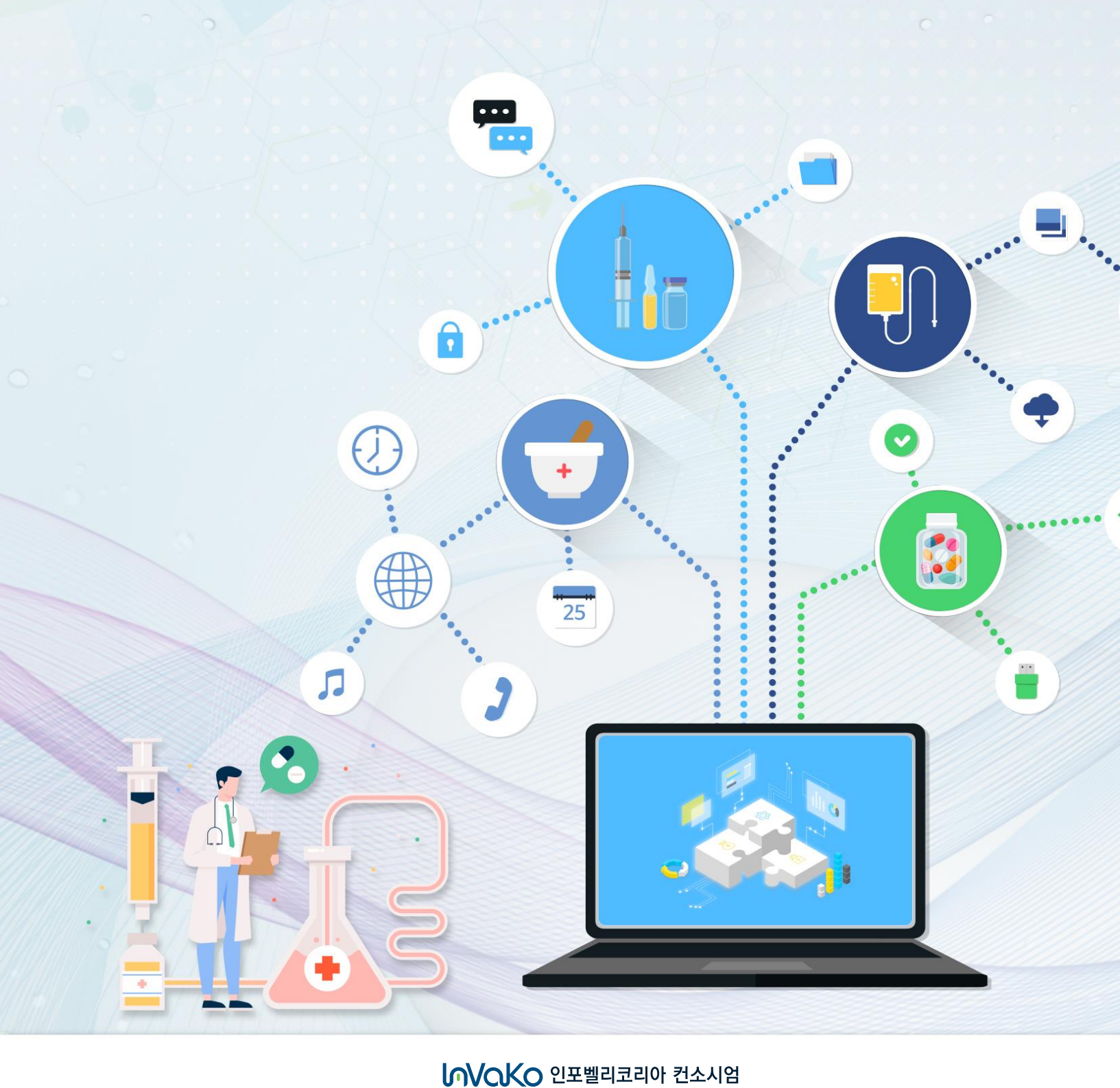

업체/기관/개인

# 2등급의료기기 기술문서심사

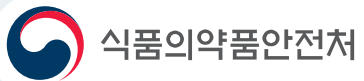

치세대 의료기기통합정보시스템 사용자 가이드

\*1) 버전: 승인을 득한 이후에는 1.0부터 시작하여 정수 단위로 변경 관리 함 변경 발생 시 소수점 아래 번호로 관리하고, 큰 변경이 발생하면 상위 정수를 변경 함 (예, V1.2 : 2번 수정됨, 목차 내용이 변경되면 V2.0 이 됨)
\*2) 변경 사유 : 변경 내용이 이전 문서에 대해 신규/추가/수정/삭제 인지 선택 기입
\*3) 변경 내용 : 변경 내용을 자세히 기록

| 버전  | 변경사유 | 내용                         | 개정일        | 작성자 |
|-----|------|----------------------------|------------|-----|
| 1.0 | 최초작성 | 차세대의료기기 통합시스템 사용자지침서<br>작성 | 2022.11.23 | 김정호 |
|     |      |                            |            |     |
|     |      |                            |            |     |
|     |      |                            |            |     |
|     |      |                            |            |     |

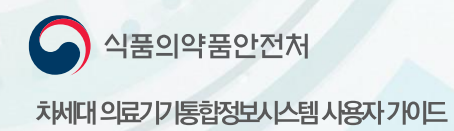

## CHAPTER

| 1. | 2등급의료기기 기술문서심사 신청 | <br>1 |
|----|-------------------|-------|
| 2. | 주소 팝업             | 4     |
| 3. | 제조(수입)업체 업허가조회 팝업 | <br>5 |
| 4. | 품목상세정보 팝업         | <br>6 |
| 5. | 민원진행상황 팝업         | <br>7 |
| 6. | 신청서보기 팝업          | <br>8 |
| 7. | 구비서류 팝업           | <br>9 |
|    |                   |       |

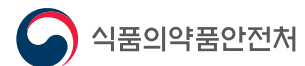

차세대의료기기통합정보시스템사용자기이드

### CHAPTER

# 메뉴명

1. 2등급의료기기 기술문서심사 신청

개요

• 2등급의료기기 기술문서심사 신청 민원사무입니다.

#### Step1. 전자민원 검색 및 선택

| 검색       1       1       1       1       1       1       1       1       1       1       1       1       1       1       1       1       1       1       1       1       1       1       1       1       1       1       1       1       1       1       1       1       1       1       1       1       1       1       1       1       1       1       1       1       1       1       1       1       1       1       1       1       1       1       1       1       1       1       1       1       1       1       1       1       1       1       1       1       1       1       1       1       1       1       1       1       1       1       1       1       1       1       1       1       1       1       1       1       1       1       1       1       1       1       1       1       1       1       1       1       1       1       1       1       1       1       1       1       1       1       1       1       1       1       1       1       1       1 | 만원사무분류 및 처리부서<br>● 2등급의료기기 기술문서심사<br>2등급의료기기 기술문서심사 변경                                                                                                    | A                       |
|----------------------------------------------------------------------------------------------------|----------------------------------------------------------------------------------------------------|-------------------------|
|                                                                                                    | <sup>수수료</sup><br>기술문서 심사기관에 문의                                                                                                    | <sup>처리일자</sup><br>25 일 |
|                                                                                                    | <ul> <li>관련법규</li> <li>「의료기기법」제6조,15조 및 같은법 시행규칙 제9조</li> <li>이미 허가받은 제품과 비교한 자료</li> <li>사용목적에 관한 자료</li> <li>사용목적에 관한 자료</li> <li>·사용목적에 관한 자료</li> <li>·정유인리에 관한 자료</li> <li>·정유인리에 관한 자료</li> <li>·전기·기계적 안전에 관한 자료</li> <li>· 정나선에 관한 안전성 자료</li> <li>· 문리·화학적 특성에 관한 자료</li> <li>·의정 또는 발견 및 개발원위에 관한 자료</li> <li>·입상시험에 관한 자료</li> <li>·외국의 사용현황 등에 관한 자료</li> </ul> | !측값에 관한 자료)             |
|                                                                                                    |                                                                                                    |                         |

- ① 민원사무명검색에서 '2등급의료기기 ' 키워드를 입력하여 검색합니다.
- ② 민원사무목록에 조회된 '2등급의료기기 기술문서심사(변경심사)' 민원사무명이 표시됩니다.
- ③ '2등급의료기기 기술문서심사' 민원의 수수료와 처리일 수를 확인합니다.
- ④ [민원신청] 버튼을 클릭하여 민원신청 상세화면으로 이동합니다.

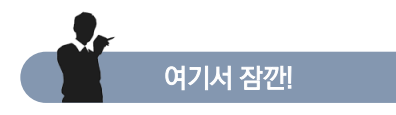

1. 전자민원 창구를 이용하기 위해서는 회원가입 및 로그인 절차가 필요합니다.

개요

• 2등급의료기기 기술문서심사 신청 민원사무입니다.

#### Step2. 전자민원 신청(1/2)

|                                                            | 신청 • 접수 • 적수 지물<br>신상 서유 제곱<br>* 선정시류 등이 미비현 우유에는<br>참수지 제품<br>함수 있음을<br>함하드립니다. * 이 | 심사<br>지리지간: 25월<br>수프를 지불한 이후부터 실시가<br>추야점을 알려드립니다. |                                                                                                    |
|------------------------------------------------------------|--------------------------------------------------------------------------------------|-----------------------------------------------------|----------------------------------------------------------------------------------------------------|
| 기본정보                                                       |                                                                                      |                                                     | 닫기                                                                                                    |
| ▶ 민원정보                                                     |                                                                                      |                                                     |                                                                                                    |
| 민원명                                                        |                                                                                      | 처리기간                                                | 25                                                                                                    |
| 수수료                                                        | 기술문서심사기관에문의                                                                          | 접수기관 2                                              | -선택하세요-                                                                                                    |
| 수령방법                                                       | <ul> <li> <sup>1</sup> <sup>1</sup></li></ul>                                        |                                                     |                                                                                                    |
| ● 신청인                                                      |                                                                                      |                                                     |                                                                                                    |
| 성명                                                         |                                                                                      | 생년월일                                                | programming the second second se |
| 주소                                                         | 3 24                                                                                 |                                                     |                                                                                                    |
| 9 담당자                                                      |                                                                                      |                                                     |                                                                                                    |
| <b>4</b> 성명                                                | No. 6 King Strength                                                                  | 전화번호                                                | ing december                                                                                                    |
| 휴대폰번호                                                      |                                                                                      | 전자우편                                                |                                                                                                    |
| 4 성명<br>휴대폰번호 ※ 전자우편:민원처리과정에서 발생하<br># 휴대폰번호:민원신청 내역의 처리 진 | 는 담당자의 의견을 메일로 통해 전달받기 원하는 경우 기재해 주시기 바랍니다.<br>행사항을 안내받기 원하는 경우 기재해 주시기 바랍니다.        | 전화번호<br>전자우편                                        |                                                                                                    |

- ① 업무흐름도를 확인하는 영역입니다.
- ② 해당 민원의 처리 관할 접수기관을 선택합니다.
- ③ 신청인 주소 검색 팝업을 호출합니다.(4 페이지)
- ④ 담당자 정보를 입력합니다.(기본적으로 로그인 사용자의 정보로 자동 셋팅 되며 수정이 가능합니다.)

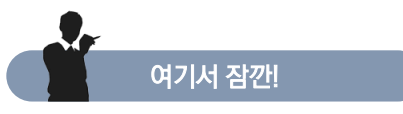

1. 당담자의 전자우편과 휴대폰 번호는 민원신청 내역의 처리 진행사항을 안내합니다. 정확한 정보를 입력해 주시기 바랍니다.

다음페이지에 계속 🕨

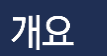

• 2등급의료기기 기술문서심사 신청 민원사무입니다.

#### Step2. 전자민원 신청(2/2)

| 신청정보                                                     |                          |    |          |              |   |
|----------------------------------------------------------|--------------------------|----|----------|--------------|---|
| ❷ 품목상세정보                                                 |                          |    |          |              |   |
| 품목명                                                      | 5                        | 검색 | 품목/품목류구분 | -선택하세요-      | ~ |
| 분류번호(등급)                                                 |                          |    |          |              |   |
| ❷ 제조업체(수입업체)                                             | 7                        |    |          |              |   |
| 명칭                                                       |                          |    | 업허가번호    | 6 업허가번호 조회   |   |
|                                                          | 8 검색                     |    |          |              |   |
| 소재지                                                      | 주소                       |    |          |              |   |
|                                                          | 3세우오                     |    |          |              |   |
| ◎ 제조원<br>                                                |                          |    |          |              |   |
| 국가                                                       | 9 -선택하세요-                | Ŧ  | 제조자명     | 업체명을 입력해주세요. |   |
| 소재지                                                      | 주소를 입력해주세요               |    |          |              |   |
| ❷ 심사                                                     |                          |    |          |              |   |
| 10 심사의종류                                                 | 기술문서 심사                  | ~  |          |              |   |
|                                                          |                          |    |          |              |   |
| ▷ 세품성모                                                   |                          |    |          |              |   |
| ● 세품성모<br>11 제품명                                         |                          |    |          |              |   |
| <ul> <li>제품성모</li> <li>11 제품명</li> <li>12 모델명</li> </ul> | 입력형식(ex.BXX1801_1 의 02!) |    |          |              |   |

- ⑤ 품목상세정보 조회 팝업을 호출합니다.(5 페이지)
- ⑥ 업허가번호 조회 팝업을 호출합니다.(6 페이지)
- ⑦ 제조(수입)업체 소재지 입력하는 영역입니다.
- ⑧ 제조(수입)업체 소재지 검색 팝업을 호출합니다.(4 페이지)
- ⑨ 제조원 입력하는 영역입니다.
- · 個사의종류를 선택하는 영역입니다.
- ① 제품정보의 제품명을 입력하는 영역입니다.
- 12 제품정보의 모델명은 입력 형식에 따라 필수로 입력을 해야합니다.(입력형식 : ex)BXX1801\_1 외 0건)
- (③ [민원사무목록] : 민원사무목록으로 페이지 이동합니다.
  [나의민원목록] :민원신청내역으로 페이지 이동합니다.(7 페이지)
  [민원진행상황] : 민원진행상황을 확인할 수 있는 팝업을 호출합니다.(8 페이지)
  [신청서보기] : 신청서를 보고서 양식으로 확인 할 수 있는 팝업을 호출합니다. (9 페이지)
  [구비서류] : 해당민원에 서류를 첨부할 수 있는 팝업을 호출합니다. (10 페이지)
  [임시저장] : 입력한 내용을 임시로 저장합니다.
  [민원신청] : 해당 민원의 신청을 완료 처리합니다.

#### 여기서 잠깐!

- 1. 임시저장의 경우 민원진행상황 화면에서 언제든지 다시 들어가서 민원신청을 완료 하실 수 있습니다.
- 2. 민원신청완료의 경우 해당 민원에 대한 수정이 불가능합니다.

개요

• 2등급의료기기 기술문서심사 신청 민원사무입니다.

#### Step2. 전자민원 신청-주소검색 팝업

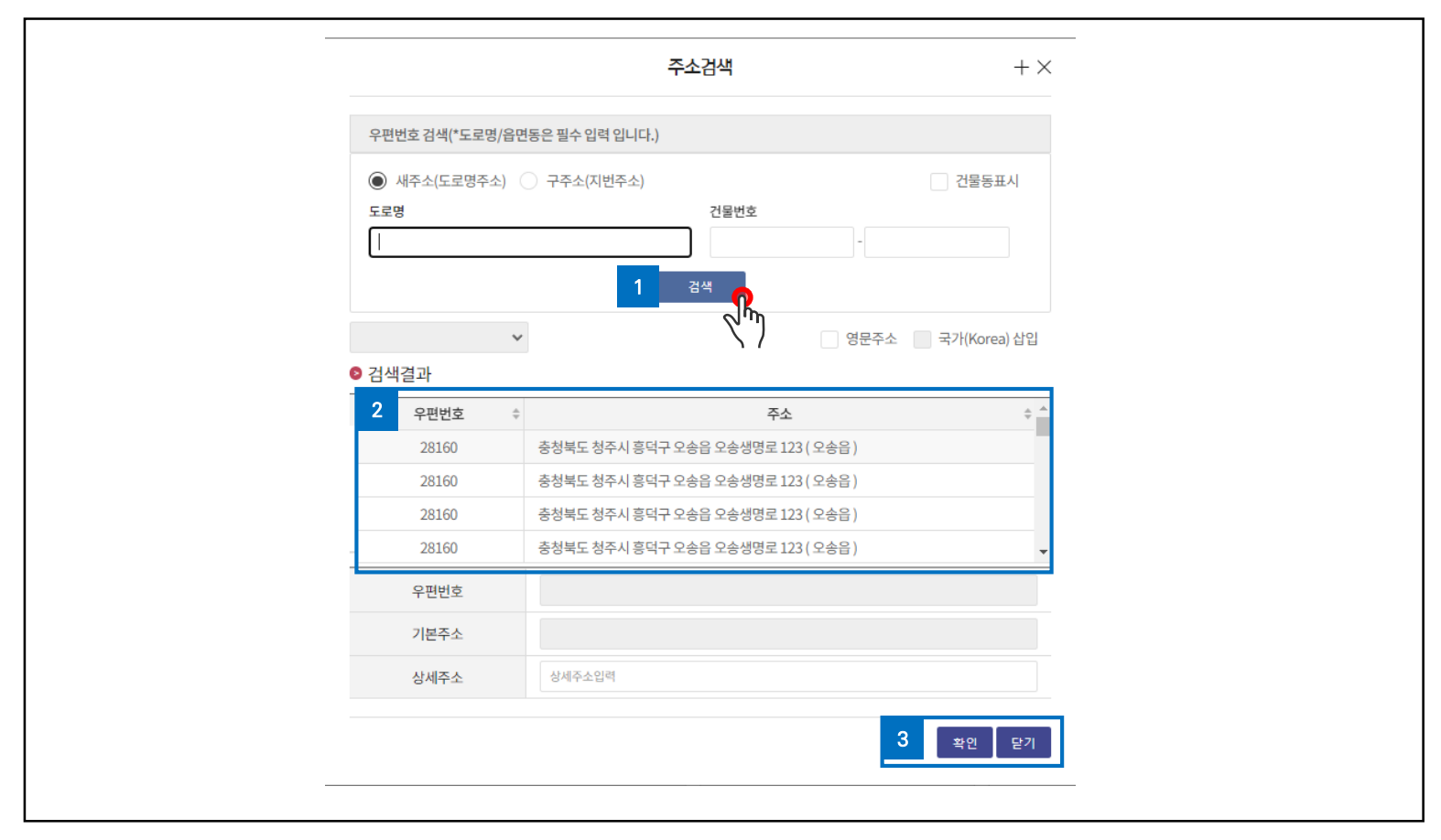

- ① 도로명 조회 조건을 입력하고 검색을 클릭합니다.
- ② 검색된 주소정보 목록이 표시됩니다.
- ③ [확인] 버튼 선택 시 선택한 주소정보가 팝업을 호출했던 화면의 입력란에 셋팅됩니다.

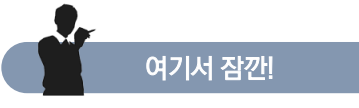

- 1. 상세주소 정보가 있는 경우 추가로 입력 해 주시기 바랍니다.
- 2. 주소검색 팝업이 떠 있는 동안은 팝업을 호출한 메인 화면은 사용이 불가능합니다.

개요

• 2등급의료기기 기술문서심사 신청 민원사무입니다.

#### Step2. 전자민원 신청-의료기기 품목별 분류 팝업

| 1               |                       |          | 의료기기 품목   | 별분류         |        | +×   | 5                                     |     | 의료기기 품목별 분류     | $+ \times$        |
|-----------------|-----------------------|----------|-----------|-------------|--------|------|---------------------------------------|-----|-----------------|-------------------|
| 검색3             | 호 트리                  | 조회       |           |             |        |      | 김색조회 트리조                              | 회   |                 |                   |
| 등급              |                       |          | 품목        | 분류번호        |        |      |                                       |     | 비구머             |                   |
| 2등급             |                       |          | ~         |             |        |      | 군뉴데열                                  |     | · 문듀영           |                   |
| 품목명             |                       |          |           |             |        |      | -12.17                                |     |                 |                   |
|                 |                       |          |           |             |        |      |                                       | 6   | 검색 초기화          |                   |
|                 |                       | 2        | 검색        | 초기화         |        |      |                                       |     |                 |                   |
| 총 <b>1148</b> 건 | 년이 조회됐습니 <sup>다</sup> | ł.       |           |             |        |      | 꾀 _ ● 대분류                             |     | ◎ 중분류           | ❷ 소분류             |
| 번호≑             | 중분류번호≑                | 중분류명 🗍   | 품목분류번호≑   | 품목명         | ≑ 등급 ≑ | 품목/  | · 등 총 13건이 조회됐습니다.                    |     | ≔ 총 5건이 조회됐습니다. | · 등 총 7건이 조회됐습니다. |
| 1               | A01000                | 진료대와 수술대 | A01000    | 진료대와 수술대    | 2      | 꾿    | 州 7 분류명                               | ¢ í | 8 분류명 응         | Q 분류명 ≑           |
| 2               | A01000                | 진료대와 수술대 | A01030.01 | 유아가온장치      | 2      | 꾿    | 진 기구, 기계                              |     | 의료용 원심분리장비      | 제포 및 조직 검체 처리장비   |
| 3               | A02000                | 의료용 침대   | A02000    | 의료용 침대      | 2      | 꾿    | 의료용품                                  | _   | 세포 및 조직 검체 처리장비 | 세포 및 조직 검체 처리장비   |
| 4               | A02000                | 의료용 침대   | A02020.01 | 의료용공기분사침대   | 2      | 꾿    | 치과 재료                                 | _   | 추출·농축기기         | 세포 및 조직 검체 처리장비   |
| 5               | A02000                | 의료용 침대   | A02030.01 | 의료용순환침대     | 2      | 꾿    | 리 소프트웨어                               | - 1 | 배양장비            | 세포 및 조직 검체 처리장비   |
| 6               | A02000                | 의료용침대    | A02040.02 | 전동식환자회전침대   | 2      | 꾿    | 검체 전처리 기기                             |     | 기타 전처리 기기       | 표본가공장치            |
| 3               | A02000                | 의료용 침대   | A02050.01 | 의료용교대부양매트리스 | 2      | 꾿    | 임상화학 검사기기                             |     |                 | 역액검체처리기           |
| 8               | A03000                | 의료용조명기   | A03000    | 의료용조명기      | 2      | 꾿    | 며연건사기기                                | - 1 |                 | 조직건사용자동역생장치       |
| 9               | A03000                | 의료용조명기   | A03020.02 | 내시경용광원장치    | 2      | 퓓    | 스형이하건사기기                              | - 1 |                 |                   |
| 4               |                       | 450153   |           | 470.55      | ^      |      | 이사미새문거나기기                             | -1  |                 |                   |
|                 | _                     |          |           |             |        |      | ····································· | -1  |                 |                   |
|                 | 1                     | 2 3 4    | 5 6 7     | 8 9 10 > >  | >      |      |                                       | *   |                 |                   |
|                 |                       |          |           | 4           | AU     | 6171 |                                       |     |                 | 10 선택 닫기          |
|                 |                       |          |           |             | 24     | E/1  |                                       |     |                 |                   |
| (               |                       |          |           |             |        |      |                                       |     |                 | <u> </u>          |
|                 |                       |          |           |             |        |      |                                       |     |                 |                   |
|                 |                       |          |           |             |        |      |                                       |     |                 |                   |
|                 |                       |          |           |             |        |      |                                       |     |                 |                   |

- ① 검색조회,트리조회 중 검색 방법을 선택 할 수 있습니다.(기본은 검색조회 입니다)

- ② [검색]버튼을 클릭하여 검색합니다.
- ③ 조회결과 목록에서 원하는 품목 행을 선택합니다.
- ④ [선택] 버튼 클릭 시 ③ 에서 선택한 행의 품목정보가 팝업을 호출한 메인화면으로 전달됩니다.
- ⑤ 트리조회 항목을 선택합니다.
- ⑥ [검색]버튼을 클릭하여 대분류를 조회합니다.
- ⑦ 대분류 품목을 선택하면 해당 대분류의 중분류 조회 값이 ⑧영역(중분류)에 조회 됩니다.

1. 상세주소 정보가 있는 경우 추가로 입력 해 주시기 바랍니다.

- ⑧ 중분류 품목을 선택하면 해당 중분류의 소분류 조회 값이 ⑨영역(소분류)에 조회 됩니다.

여기서 잠깐!

- ⑨ 소분류 품목을 선택 합니다.

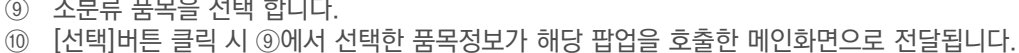

2. 주소검색 팝업이 떠 있는 동안은 팝업을 호출한 메인 화면은 사용이 불가능합니다.

개요

• 2등급의료기기 기술문서심사 신청 민원사무입니다.

#### Step2. 전자민원 신청-업허가번호 조회 팝업

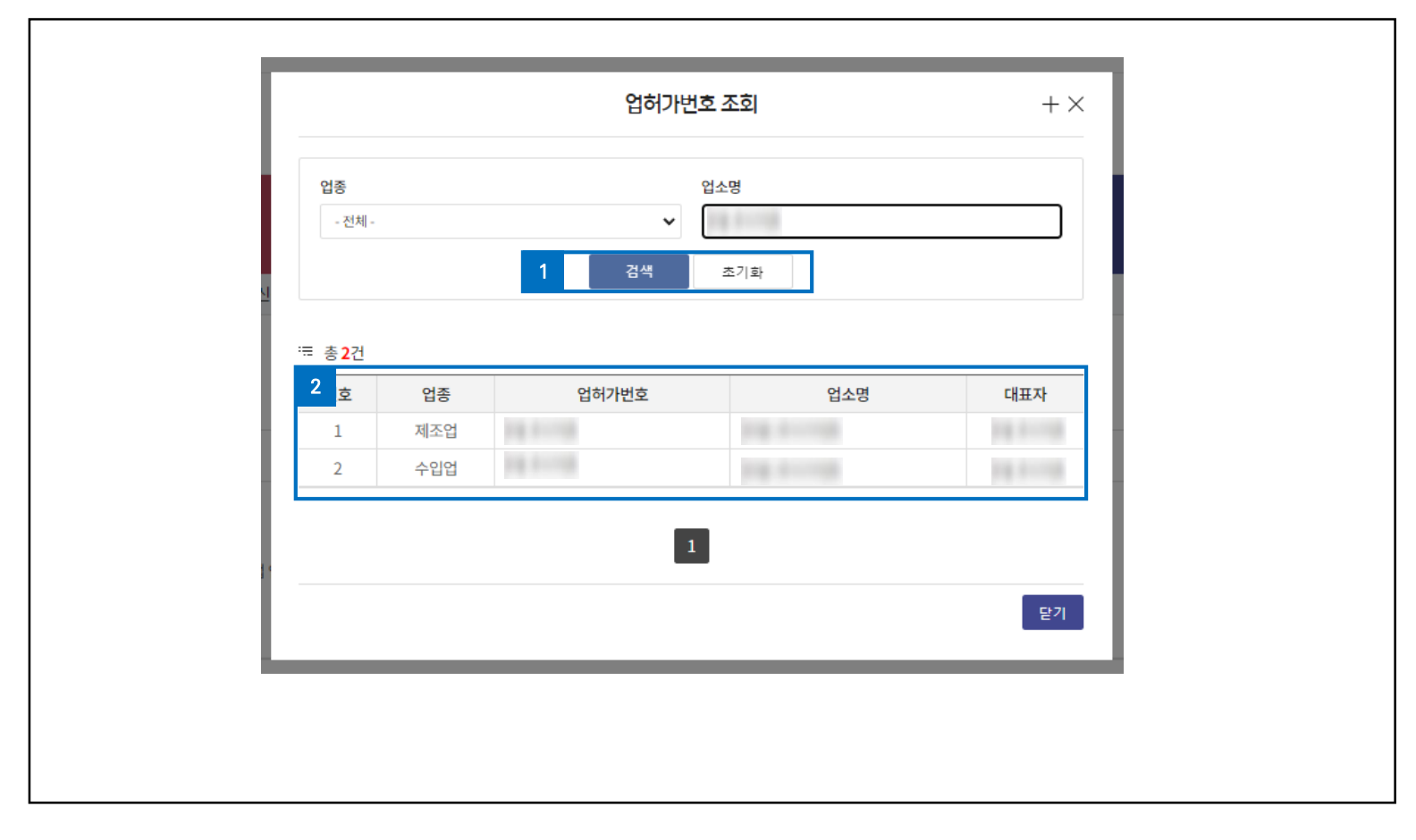

- [검색]버튼을 클릭하여 업허가정보를 조회합니다.(로그인한 사용자 기준 사업자등록번호로 허가된 업소 정보가 기준입니다)
   \*[초기화]버튼을 클릭하여 조회 조건을 초기화합니다.
- ① 검색된 업허가 정보 목록이 모두 보여지며 선택한 행의 업허가 정보가 메인정보화면으로 전달됩니다.

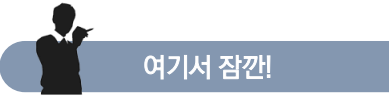

1. 로그인사용자 기준 사업자등록번호로 업허가가 정상적으로 처리된 업소정보들만 조회됩니다.

개요

• 2등급의료기기 기술문서심사 신청 민원사무입니다.

#### Step2. 전자민원 신청-민원신청목록

| <mark>•,163</mark> 건    | 민원진행상황 <b>수정</b> | <b>취소</b> 상세조회 접수증 자진취전            | 하 처리공문 허가증           | 변경이력 설문참여                 |
|-------------------------|------------------|------------------------------------|----------------------|---------------------------|
| 접수번호 ≑ 신청일 ≑            | 접수일 💠 진행상태       | ≑ 처리상태                             | 청명 🗍                 | 처리부서                      |
| 100 S 2000              | 임시저장(미제출)        | 3.8.77 B.8                         | el 128-191           | 행고대스포테스(†)                |
|                         |                  |                                    |                      |                           |
| 4,163건                  | 민원진행상황 수정        | <b>취소 상세조회 신청확인서</b> 자진취           | 하 처리공문 허가증           | 변경이력 설문참                  |
| 접수번호 💠 신청일 ≑            | 접수일 🗢 진행상태       | ◆ 처리상태 ◆ 민원신                       | .청명 (                | 처리부서                      |
| KECSS 225111            | 신청               | 승규 모두 마음 -                         | Riter i Index        | 상국에 ~ 시제 ~ (주)            |
|                         |                  |                                    |                      |                           |
| <mark>6</mark> 건        | 민원진행             | 상황 <b>수정 취소</b> 상세조회 접수증           | 자진취하 처리공문 허가증        | 변경이력 설문참여                 |
| 접수번호 ≑ 신청일 ≑            | 접수일 💠 진행상태 💠 처리? | 상태≑ 민원신청명                          | *                    | 처리부서 💠                    |
| 2020/01/01/1 2020/11/20 | 임시저장(미제출)        | 25급으로 전기 기술없이 많지?                  | -7P1261              | 2 (제조제)(4+)               |
| 202002/046 202011.16    | 임시저장(미제출)        | ZEEN CERTIFICATION CONTRACTOR CONT | ase-antibistri 11    | 274=4Mare)                |
| 2020/21613 2222 11 16   | 검토 보완            | -EENEL-2514-1162-154:4             | ==========           | enveniden)                |
| 건                       | 인원진행             | 상황 수정 취소 상세조회 접수증                  | 자진취하 처리공문 허가증        | 변경이력 설문참여                 |
| 접수번호 ≑ 신청일 ≑ 집          | [수일 ≑ 진행상태 ≑ 처리성 | 태≑ 민원신청명                           | ÷.                   | 처리부서 🗘                    |
| CH444 2018 8            | 임시저장(미제출)        | 24-2422412-2014-242                | PRINCE IN CONTRACTOR | NAME AND A DESCRIPTION OF |
| Crem Andre .            | 임시저장(미제출)        | 20-X PROVIDE REPORTED A            | HIS WARD IN THE REAL | 0.9101/06(0)              |
| Contra DOBLE            | 검토 보완            | INCOMENTATION CONTRACTOR OF A      | International States | * (\$\$107.062(\$)        |
| Crana Dollar            | 임시저장(미제출)        | 2012/02/11/22/02/02/02             | -PPMP011             | 0.0164104600              |
|                         |                  |                                    |                      |                           |

- ① 현재 민원의 진행상황을 확인할 수 있습니다.(임시저장인 경우)

- ② 현재 민원의 진행상황을 확인할 수 있습니다.(신청인 경우)

2. 처리상태가 보완인 경우 수정버튼을 통해 수정하실 수 있습니다.

1. 나의민원진행상황은 민원신청 상세페이지 및 나의민원〉민원신청내역에서 확인 할 수 있습니다.

- 현재 민원의 진행상황을 확인할 수 있습니다.(보완인 경우) 3

- ④ 현재 민원의 진행상황을 확인할 수 있습니다.(접수완료인 경우)

여기서 잠깐!

식품의약품안전처

개요

• 2등급의료기기 기술문서심사 신청 민원사무입니다.

#### Step2. 전자민원 신청-민원진행사항 팝업

| 접수번호 20                                                                                                    | 230020332                                             |      |      |           |
|----------------------------------------------------------------------------------------------------|-------------------------------------------------------|------|------|-----------|
| 민원명                                                                                                    |                                                       |      |      |           |
| 신청/접수단가<br>· 신청방법: 인터넷<br>· 신청일자: 2023-10-3<br>· 수수료결제: 수수료율<br>· 접수무서:<br>· 접수부서:<br>· 접수담자:<br>· 접수담자: 2023-10-3<br>· 처리예정일: 2023-11<br>· 처리예정일: 2023-11<br>· 여허세대상여부: 아나<br>· 수령방법: 웬 | <b>≋&gt;</b><br>16 09:30:00<br>값음<br>16<br>1-17<br> 오 |      |      |           |
| 이력사항 💠                                                                                                    | 처리일자                                                  | ≑ 부서 | 당자 💠 | 연락처(직통번호) |
| 민원접수                                                                                                    | 2023-10-16 18:09:34                                   |      |      |           |
| 담당자 배정                                                                                                    | 2023-10-16 18:09:34                                   |      |      |           |
| 민원접수                                                                                                    | 2023-10-16 18:11:04                                   |      |      |           |
| 담당자 배정                                                                                                    | 2023-10-16 18:11:04                                   |      |      |           |
|                                                                                                    |                                                       |      |      | 2         |

① 현재 민원의 진행상황을 확인할 수 있습니다.

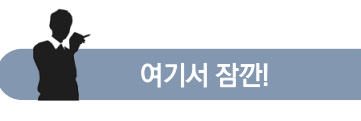

1. 나의민원진행상황은 민원신청 상세페이지 및 나의민원〉민원신청내역에서 확인 할 수 있습니다.

개요

• 2등급의료기기 기술문서심사 신청 민원사무입니다.

#### Step2. 전자민원 신청-신청서보기 팝업

|                                    | ⊟ <b> H                               </b>                                                 | ▶ ▶ 100%                | ↓ (i)<br>INFO |  |
|------------------------------------|--------------------------------------------------------------------------------------------|-------------------------|---------------|--|
|                                    | 신청확인서                                                                                      |                         |               |  |
| 접수번호 : 민원명                         | 10.000                                                                                     | 접수일자 :                  |               |  |
| 민원인<br>(대표자 또는 대리인)<br>처리주관부서      | 14 ·····                                                                                   | 전화                      |               |  |
| 교부(수령)기관<br>수수료                    | * 수수료는 견자지불을 통해 금 원을 납<br>납부일 : -                                                          | 부하였음을 증명합               | :니다.          |  |
| ※ 수수료는 전자지불                        | 을 통해 금 원을 납부하였음을 중명합니다.                                                                    |                         |               |  |
|                                    | 청렴하고 깨끗한 식품의약품안전처가 되겠습니                                                                    | 니다.                     |               |  |
| ※ 민원저리 공<br>우리처 홈페이기<br>이메일(m.fdso | 식자가 금품을 요구 또는 물공성하게 업무를 저리<br>((www.mfds.go.kr), 감사담당과 직통전화(0<br>ig@korea.kr)로 알려주시기 바랍니다. | 하거나 물진설한<br>43-719-1365 | 한 경우<br>)또는   |  |
| ※ 모든 신고내<br>하겠으며, 청렴<br>사용하겠습니디    | 용은 철저하게 관리하여 귀하의 개인정보가 외부<br>하고 공정한 식품의약품안전처를 만들기 위한 소                                     | 로 유출되지 않5<br>중한 자료로     | 도록            |  |
| 위                                  | 건명의 민원사안이 신청되었                                                                             | 습니다.                    |               |  |
|                                    |                                                                                            |                         |               |  |
|                                    |                                                                                            |                         |               |  |

① 민원신청을 완료한 신청서를 확인할 수 있습니다.

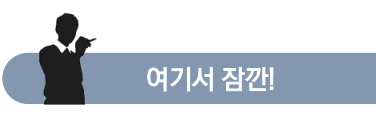

1. 신청서는 민원신청 완료 상태에서만 확인이 가능합니다.

개요

• 2등급의료기기 기술문서심사 신청 민원사무입니다.

#### Step2. 전자민원 신청-구비서류 업로드 팝업

| 2             | 3 +플더추가 - 접기    | 파일선택     |
|---------------|-----------------|----------|
| - 기술문서심사에관한자료 | 4               |          |
| 1 신청내용파일      |                 |          |
| ₹ 기술문서        |                 |          |
| + 체외진단분석기용 시약 |                 |          |
| • 기타구비서류      |                 | <b>P</b> |
|               |                 |          |
|               | DRAG & DRC      |          |
|               |                 |          |
|               |                 |          |
|               |                 |          |
|               |                 |          |
|               | 5 파일용량 줄이는 방법 획 | 인 닫기     |
|               |                 |          |
|               |                 |          |
|               |                 |          |

- ① 첨부서류를 추가 할 수 있는 팝업 입니다.
- \*해당 민원이 구비서류 폴더 구조가 있는 경우 해당 폴더에 맞는 자료를 첨부합니다.
- ② 기본적으로 기타구비서류 폴더가 표현되며 필요 시 ③ 버튼을 이용하여 폴더를 추가 할 수 있습니다.
- ③ [폴더추가]버튼을 클릭하여 폴더를 추가합니다.
   \*추가된 폴더는 ②영역에 추가 됩니다.
   \*[접기]버튼을 클릭하여 폴더구조를 접을 수 있습니다.
   \*[파이서태]버트은 클리하여 탐생기 차으로 파이우 분러와
- \*[파일선택]버튼을 클릭하여 탐색기 창으로 파일을 불러올 수 있습니다.
- ④ 파일을 드래그 하여 추가 할 수 있는 영역입니다.
  ⑤ [확인]버튼을 클릭하여 파일 추가를 완료 합니다.
- [확인] 머는들 글먹아어 파일 수가를 완료 입니다.
   \*[파일용량줄이는방법] 버튼을 클릭하여 해당 내용정보를 확인하실 수 있습니다.

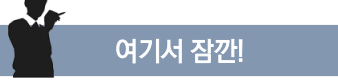

- 1. 각 민원별 구비서류에 폴더 구조여부에 따라 폴더명이 각각 민원별로 다르게 표시 됩니다.
- 2. 기본적으로는 기타구비서류가 기본 구조이며 사용자의 편의대로 폴더를 추가 할 수 있습니다.